### Définir une action d'objet

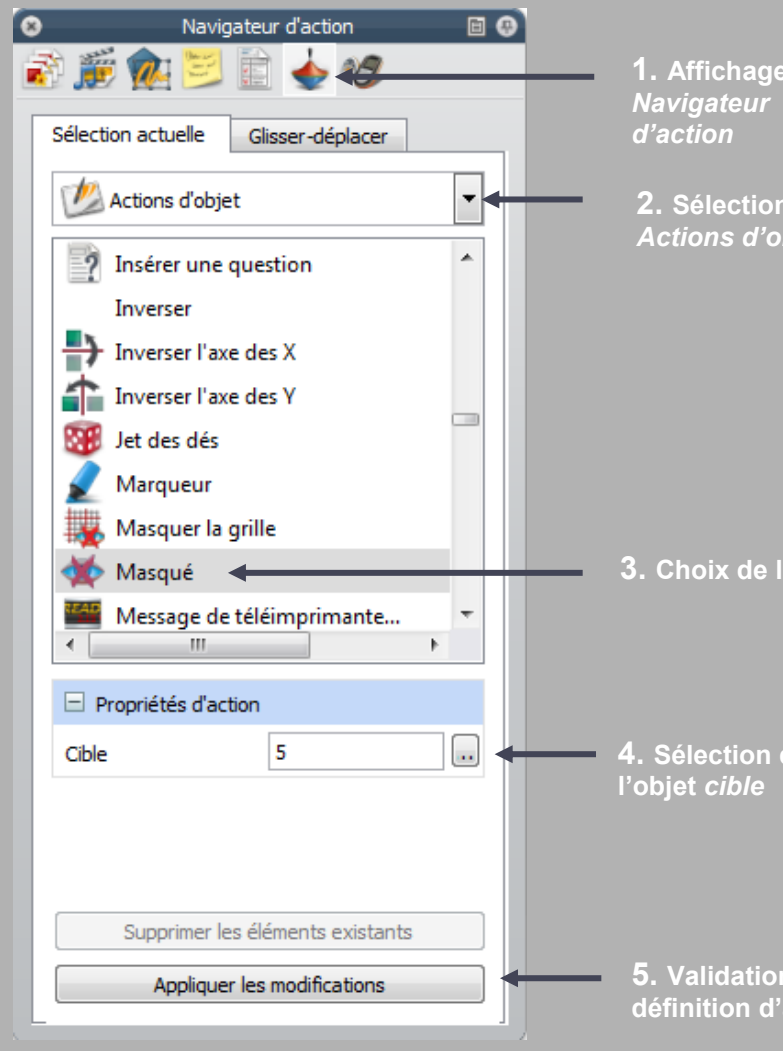

(0)

En partenariat avec

**PROMETHEAN** 

1. Affichage du

2. Sélection des Actions d'objet

3. Choix de l'action

4. Sélection de

5. Validation de la définition d'action

Directeur de publication : William Marois, recteur de l'académie de Créteil **Directeur de collection : François Villemonteix** Responsables éditoriaux : Patrice Nadam & Michel Narcy Pôle numérique – académie de Créteil http://mediafiches.ac-creteil.fr

**MEDIA FICHES** académie Créteil MINISTÈRE DE L'ÉDUCATION NATIONALI MINISTÈRE DE L'ENSEIGNEMENT SUPÉRIEUR ET DE LA RECHERCHE

#### - <u>-</u> pôle numérique

# **Tableau numérique interactif** Promethean

# Afficher un corrigé

#### **SITUATION 1**

En mode Présentation, la page du tableau affiche les questions. Les éléments du corrigé sont masqués à l'ouverture de la page. Les élèves passent au tableau inscrire les réponses qu'ils proposent.

## LE PRINCIPE

Les éléments du corrigé sont préparés au préalable par l'enseignant et masqués grâce à la définition d'une action d'objet. Le paperboard est sauvegardé avec les éléments du corrigé masqués. Lorsque les élèves ont inscrit leurs réponses au tableau, pour faire apparaître le corrigé, l'enseignant clique sur le petit panier vide (en bas à gauche de la page).

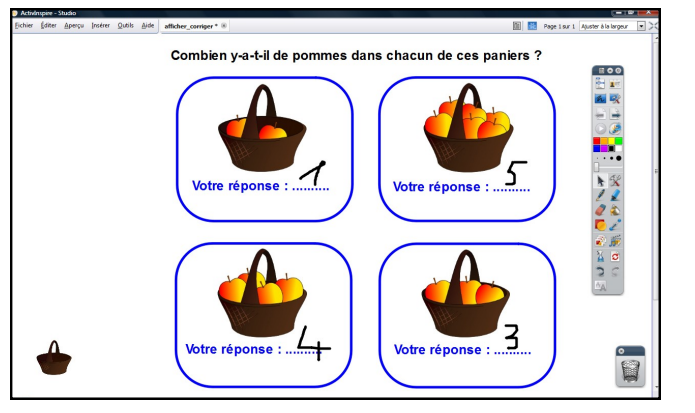

**SITUATION 2** 

En monde Présentation, en cliquant sur le petit pa-

nier vide, en bas à gauche, l'enseignant fait appa-

raître le corrigé de l'exercice. En cliquant à nou-

# LA RÉALISATION

Tous les éléments qui constituent l'exercice (les images des paniers, les textes, les rectangles...) sont disposés sur la page.

Pour éviter que les élèves ne déplacent les différents objets, lorsqu'ils écrivent au tableau, ceux-ci sont verrouillés.

Pour préparer le corrigé, les bonnes réponses sont disposées de telle sorte qu'elles ne masqueront pas les réponses des élèves. Les quatre bonnes réponses sont sélectionnées puis regroupées (grâce à la commande correspondante du Menu d'édition d'objet). Le groupe est ensuite verrouillé.

En mode Création, le petit panier vide étant

sélectionné, on affiche le Navigateur d'ac-

tion et, dans la liste des actions, on sélec-

tionne Masqué en choisissant comme cible

le groupe préalablement défini, puis on choi-

sit Appliquer les modifications.

# combien v-a-t-il de nommes dans chacun de ce

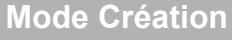

Mode Présentation

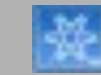

En mode Présentation, on clique sur le petit panier vide pour masquer le corrigé. On sauvegarde le fichier. À l'ouverture du paperboard, toujours en mode Présentation, le corrigé ne sera pas visible. Un clic sur le petit panier vide le fera apparaître, un autre clic le fera disparaître, et ainsi de suite...

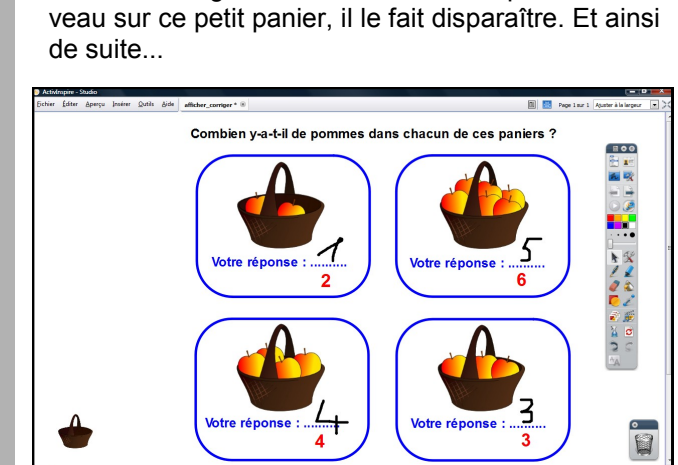

PAS À PAS

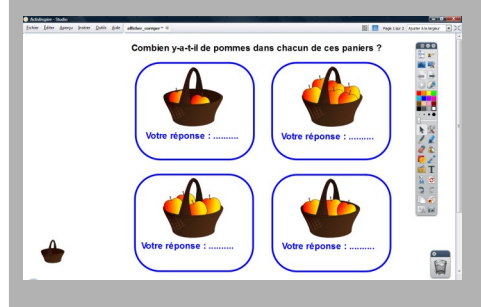

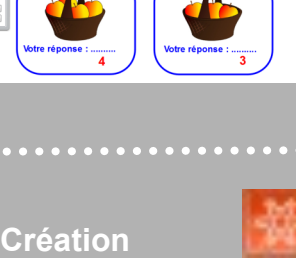